## DIGITAL METRO NORTH

## Modifying Security Verification Settings

When you are logged into Office 365, ensure that your details are correct for security verification. You will need this for when logging into new devices.

- 1. Sign into Office 365.
- 2. In the upper-right corner of the *Office 365* homepage, select your account name and then select **My account**.

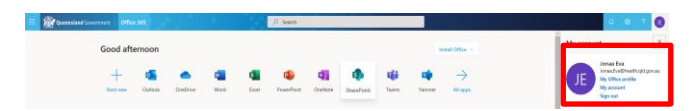

 Select on the Security & privacy tile or tab in the left-hand banner and click Manage security & privacy.

| <                    |                                                                                   |                                                                                                    |  |  |
|----------------------|-----------------------------------------------------------------------------------|----------------------------------------------------------------------------------------------------|--|--|
| My account           | eq Office apps & devices                                                          | Subscriptions<br>Verify what products and licenses you have.                                                                     |  |  |
| A Personal info      | You can install Office on up to 5 PCs or Macs, 5 tablets,<br>and 5 smartphones.   |                                                                                                    |  |  |
| Subscriptions        | Install Office                                                                    |                                                                                                    |  |  |
| 🔍 Security & privacy | View apps & devices                                                               | View subscriptions                                                                                                    |  |  |
| App permissions      |                                                                                   |                                                                                                    |  |  |
| ↓ Apps & devices     | 🖓 Security & privacy                                                              | App permissions                                                                                                    |  |  |
| 🥬 Tools & add-ins    | Protect your account and adjust important privacy<br>settings to your preference. | Apps with access to your data: 32<br>Manage which apps have access to your data. You can<br>revoke permission whenever you want. |  |  |
|                      | Manage security & privacy                                                         | Change app permissions                                                                                                    |  |  |

4. Click on Additional security verification and then click on Update your phone number used for account activity.

| Password<br>Change your password.                                                                                                    |                                                                                                    |
|----------------------------------------------------------------------------------------------------|----------------------------------------------------------------------------------------------------|
| Contact preferences<br>Manage how and why you are contacted.                                                                                                    | On                                                                                                    |
| Organization Privacy Statement<br>View your organization's Privacy Statement                                                                                                    |                                                                                                    |
|                                                                                                    |                                                                                                    |
| Additional security verification                                                                                                    |                                                                                                    |
| Additional security verification<br>for some rate of additional security verification<br>To sign in to Office 365, you need to enter a password<br>Update your phone numbers used for account securit                                    | on to centri score your account<br>I and reply back to the security message that is sent to your phone.<br>y.                                                                                                    |
| Adoitional security vermation<br>To sign in to Office 365, you need to enter a passworr<br>Update your phone numbers used for account securit<br>To sign into some apps installed on your computer or<br>Create and manage app passwords | on no ocnor lecter your account.<br>and reply back to the security message that is sent to your phone.<br>F<br>smart phone, you'll need to create an app password. When prompted by the app, enter the app password inst |

- Quick Reference Guide
- 5. In your preferred options follow these steps:
  - a. Change your preferred option via the dropdown menu to **Text code to my authentication phone.**
  - b. Change your method of response by selecting **Authentication phone.** 
    - Select Country: Australia
    - Input **mobile** number
  - c. Click Save.

|                                                                                                    | what's your preferred option?                  |                               |        |            |  |  |  |
|----------------------------------------------------------------------------------------------------|------------------------------------------------|-------------------------------|--------|------------|--|--|--|
|                                                                                                    | We'll use this verification option by default. |                               |        |            |  |  |  |
| а                                                                                                    | Text code to my authentication p 🗸             |                               |        |            |  |  |  |
|                                                                                                    | how would you like to respond?                 |                               |        |            |  |  |  |
| Set up one or more of these options. Learn more                                                           |                                                |                               |        |            |  |  |  |
| D                                                                                                    | Authentication phone                           | Australia (+61)               | $\sim$ | 123456789  |  |  |  |
|                                                                                                    | Office phone                                   | Select your country or region | $\sim$ | 0736460294 |  |  |  |
|                                                                                                    | Alternate authentication phone                 | Select your country or region | $\sim$ | Extension  |  |  |  |
|                                                                                                    | Authenticator app or Token                     | Set up Authenticator a        | рр     |            |  |  |  |
|                                                                                                    | Authenticator app - SM-G930F                   | Delete                        |        |            |  |  |  |
| restore multi-factor authentication on previously trusted devices                                         |                                                |                               |        |            |  |  |  |
| _                                                                                                    | Restore                                        |                               |        |            |  |  |  |
| С                                                                                                    | Save cancel                                    |                               |        |            |  |  |  |
| Your phone numbers will only be used for account security. Standard telephone and SMS charges will apply. |                                                |                               |        |            |  |  |  |

## Note: Add your personal mobile number. You receive all verification PINs on this number for any future logins to Office 365.

6. Once details have been updated, click **Save** and you will be returned to **My account**.

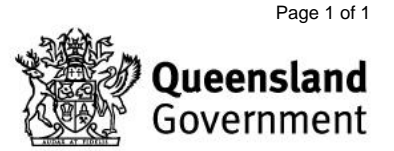